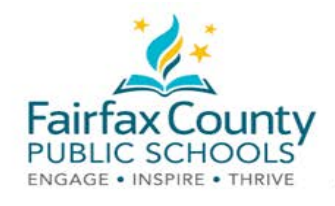

# የSchoology እንቅስቃሴ ግብረ መልስ

ይህ ስነድ የSchoology **የወላጆች መገናኛ መሳሪያዎች/Parent Communication Tools** ተንቀሳቃሽ ምስል አባሪ ነው። https://www.fcps.edu/node/41906.

#### የቅርብ እንቅስ,ቃሴ

**የቅርብ እንቅስቃሴ/Recent Activity** በትምህርት ቤት አስተዳዳሪዎች የተለጠፈውን (በSchoology የ "course administrators" የሚባለውን) ያሳያል። ይህ **Activity Feed** ይባላል።

ይህ ለእርሶ የተሰጠውን *መረጃ ጣረጋገ*ጫ ቦታ ነው።

| Post: T Event                                                                                                    | ۰.                                                                                                    | Most Recent *                        | Upcoming                          | Calendar |
|----------------------------------------------------------------------------------------------------|----------------------------------------------------------------------------------------------------|--------------------------------------|-----------------------------------|----------|
| Sonia Mendezina + We<br>Welcome back to scho<br>the end of the week.<br>+ Show More<br>Tue New 18, 2019 at Sold a                                                                                                    | st Bridge Middle School<br>off If you haven't done so yet, be sure to sign our dig<br>ministee                                                       | tal citizenship pledge before        | No upcoming assignments or events |          |
| Sonia Mendezina + We<br>Great jobi As we work to<br>fundraising goall There is<br>Tue jul 30, 2019 at 4/42 pn                                                                                                    | est Bridge Middle School<br>convert more club activities to enline options this year, we are<br>tail a week left. Keep up the good work!<br>n - Like | only \$300 shy of meeting our        |                                   |          |
| Beverly Littlepage > P<br>Looking forward to having<br>HOUSE                                                                                                    | A Group<br>a reventable on PTA priorities this year. Click this link to regist                                                                       | er and join this Friday's video call |                                   |          |
| Mon Jul 29, 2019 at 2:45 p                                                                                                    | m Comment «Like                                                                                                    |                                      |                                   |          |
| Tech Support Admin +<br>When is the most corveni                                                                                                    | West Bridge School District<br>ent device pick-up time?<br>Sam-Spm?                                                                                  |                                      |                                   |          |
| O Wednesday, August 1                                                                                                    | 10th 6pm-8:30 pm7                                                                                                    |                                      |                                   |          |
| A member of our fan                                                                                                    | nlly could come at either of the times.                                                                                                    |                                      |                                   |          |
| 10 Turnet State and a state of the state of the state of | and for our family                                                                                                    |                                      |                                   |          |
| Neither of the times                                                                                                    | nor is the same series                                                                                                    |                                      |                                   |          |
| O Neither of the times<br>Thu May 9, 2019 et 10,48 a                                                                                                    | ang julian                                                                                                    |                                      |                                   |          |
| ር Nether of the lines<br>ከተለቀረ 2019 / 100<br>በተለጠራ. ነግር በቀ<br>የአዲቲያቸው<br>2019 at 2:45 pm Comme                                                                                                    | ትታ መመለስ ይችላሉ።<br>ent - Unlike                                                                                                    | Post                                 |                                   |          |
| ር Nether of the lines                                                                                                    | ቅትታ መመለስ ይቸላሉ።                                                                                                    | Post                                 |                                   |          |
| O Nether of the lines<br>ከካ Merk 2019 # 1049<br>ለተሰጠፊ. ነገር በቀ<br>2019 at 2:45 pm Comme<br>e this<br>loking forwar]                                                                                                    | ቅትታ መመለስ ይቸላሉ።<br>ent - Unlike                                                                                                    | Post                                 |                                   |          |
| ি Nether of the lines<br>The May & 2019 of the lines<br>Art Arn & ነገር በቀ<br>Biological<br>2019 of 2:45 pm Commu-<br>ie this<br>soking forwar]                                                                                                    | ውትታ መመለስ ይችላሉ።<br>ent - Unlike                                                                                                    | Post                                 |                                   |          |

ለበለጠ ዝርዝር መረጃ ይህን የ Schoology ድጋፍ ይመልከቱ(<u>https://www.fcps.edu/schoology/support</u>)፡፡

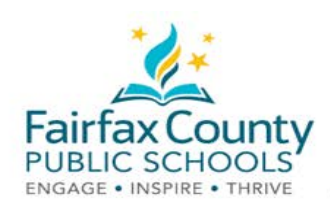

#### በወላጆች/አሳዳጊዎች አካውንት እና የተማሪ አካውንት መካከል መቀያየር

- ከላይኛው ቀኝ በኩል ከስምዎ ነን ባለው ቀስት ላይ ጠቅ ያድርጉ ፡፡
- ወደ አካውንታቸው ለመቀየር የልጅዎን ስም ይምረጡ፡፡

ወደታች በሚወርደው ዝርዝር ውስጥ ያለው የማረ*ጋገጫ* ምልክት አሁን የትኛውን አካውንት እንደሚያዩ ያመለክታል።

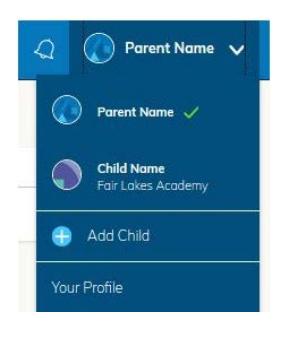

በልጅዎ ትምህርቶች እና ቡድኖች ምን አይነት *መረጃ* እንደተሰጠፈ ማየት ይችላሉ።

በልጅዎ መልእክት መላኪያ አዲስ መልክት ሲላክ ለእርሶ ማስታወሻ አይደርሶትም።

| udent | Activity · Enrollments Most Recent *                                                                                                    |
|-------|----------------------------------------------------------------------------------------------------|
| 8     | Gregory Harris + Homeroom 8: Mr. G Harris<br>A little encouragement from Kiki President as we embark on our journey to learn about US Government!<br>Kid President<br>https://youtu.be/i-gQLp0f4o                                                                                                    |
|       | Wed Jul 15, 2020 at 10:55 am                                                                                                    |
| 8     | Gregory Harris + Yearbook 2020<br>Get Clicking! We want to capture all those special moments of your individual school journey this year. Make sure all pictures<br>are appropriate and take with permission, but have funt. Stay tuned for a planning meeting regarding how we will handle<br>official school photography this year. |
|       | Wed Jul 15, 2020 at 10:53 am                                                                                                    |
|       | Jeffrey Littlepage received 12/12 for What's the difference? Jul 15 at 10:44 am                                                                                                    |
|       | Jeffrey Littlepage received 79/100 for Biomes Quiz Jul 15 at 10:44 am                                                                                                    |
|       | Jeffrey Littlepage submitted an item to Weekly Worksheet 1 Jul 15 at 10/43 am                                                                                                    |
|       | Jeffrey Littlepage received 20/24 for Poetry Reading Jul 15 at 10:37 am                                                                                                    |
|       | Jeffrey Littlepage received 18/18 for What is a Community Helper? Jul 15 at 10:37 am                                                                                                    |
| Q     | Sonia Mendezina » West Bridge Middle School<br>Welcome back to schooll If you haven't done so yet, be sure to sign our digital citizenship pledge before the<br>end of the week.                                                                                                    |
|       | * Show More                                                                                                    |
|       | Tue Nov 19, 2019 at 5:44 pm                                                                                                    |

በአካውንት መቀየሪያ በኩል እንደገና ስምን በመምረጥ ወደ ወላጅ አካውንት መመለስ ይቻላል።

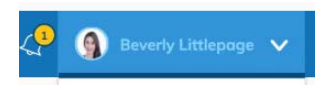

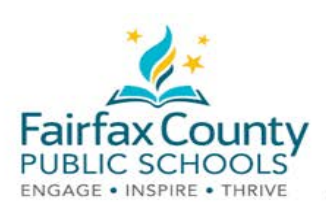

## የSchoology ማስታወሻ ማዘጋጃ

ኢሜይሉን ያብሩ ወይም ያጥፉ ፡

- በ**ስምዎ/Name** ላይ ጠቅ ያድርጉ።
- በማዘጋጃው/Settings ላይ ጠቅ ያድርጉ።

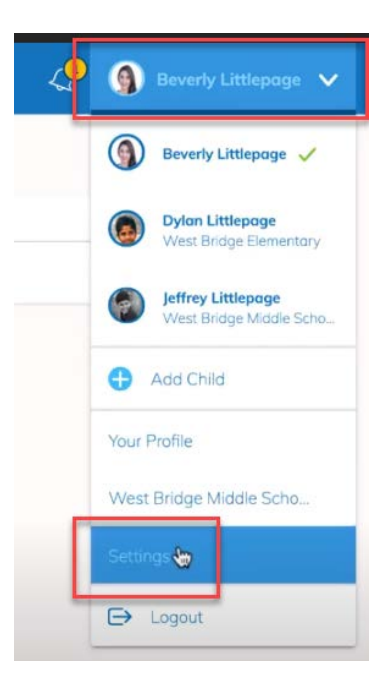

 ወደ Notifications ቁልፍ ይሂዱ። የሚፈልጉትን ኢሜይል ያብሩ/On ወይም ያጥፉ/Off። ማንኛውም የበራ/turned On ነገር ለርሶ የግል ኢሜይል ይልካል።

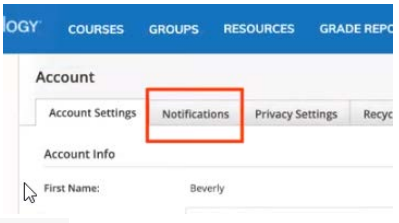

| Account Settings                                  | Notifications              | Privacy Settings         | Recycle Bin                      |                                    |   |
|---------------------------------------------------|----------------------------|--------------------------|----------------------------------|------------------------------------|---|
| Notifications                                     |                            |                          |                                  |                                    |   |
| Schoology sends you r<br>Furn Off All Notificatio | otifications when ac<br>ns | tions occur that involve | you. You can select which notifi | cations you would like to receive. |   |
| Academic                                          |                            |                          |                                  | 🖂 Email                            | 1 |
| Course update posted                              |                            |                          | Off 👻                            |                                    |   |
| Course comments on                                | updates, assignment        | s, or discussions        |                                  | Off 👻                              |   |
| Comments on my post                               | ts                         |                          |                                  | On 👻                               |   |
| Course content create                             | d                          |                          |                                  | Off 👻                              |   |
| Course materials over                             | due                        |                          |                                  | On 👻                               |   |
| School Groups                                     |                            |                          |                                  | 🖂 Email                            |   |
| Group update posted                               |                            |                          |                                  | On 🦛                               | - |
| Group comments on u                               | pdates or discussion       | 15                       |                                  | On 🛩<br>Off                        |   |
|                                                   |                            |                          |                                  | Custom                             |   |

ለበለጠ ዝርዝር መረጃ ይህን የ Schoology ድጋፍ ይመልከቱ(<u>https://www.fcps.edu/schoology/support</u>)፡፡

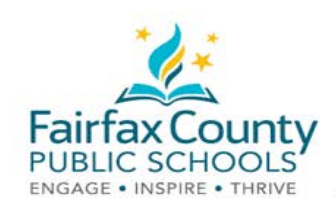

### Schoology Email Digest/የኢሜይል አጭር መልእክት

የልጅዎን እንቅስቃሴ በSchoology email digest የኢሜይል አጭር መልእክት ለማግኘት መምረጥ ይችላሉ።

በወላጅ አካውንት የሚገኘውን email digest /አጭር የኢሜይል መልእክት ለማብራት

• የልጅዎን አካውንት ለማየት መለወጥ

ወደ Notifications ቁልፍ ይሂዱ ።
 የ Email Summary ን ያብሩ/ ON
 በየቀኑን ወይም በየሳምንቱ ይምረጡ ።

• Settings የሚለውን ይምረጡ

| 9                                                                                                    | Beverly Littlepage                                                                                      |        |      |        |     |   |
|----------------------------------------------------------------------------------------------------|----------------------------------------------------------------------------------------------------|--------|------|--------|-----|---|
| ۲                                                                                                    | Dylan Littlepage<br>West Bridge Elementary                                                              |        |      |        |     |   |
| ۲                                                                                                    | Jeffrey Littlepoge 🖌<br>West Bridge Middle Scho                                                         |        |      |        |     |   |
| •                                                                                                    | Add Child                                                                                               |        |      |        |     |   |
| Your P                                                                                                    | rofile                                                                                                  |        |      |        |     |   |
| West                                                                                                    | Bridge Middle Scho                                                                                      |        |      |        |     |   |
|                                                                                                    |                                                                                                    |        |      |        |     |   |
| Settin                                                                                                    | ÷                                                                                                    |        |      |        |     |   |
| Settin<br>B scho                                                                                                    | ogout                                                                                                   | GROUPS | GRAD | E REP  | ORT |   |
| Served Served Se | COURSES                                                                                                 | GROUPS | GRAD |        | ORT | j |
| Senter<br>S scho                                                                                                    | COUCEY COURSES                                                                                          | GROUPS | GRAD | PE REP | ORT | Ĵ |
| See                                                                                                    | DOLOGY COURSES Account Account Parent Email Digest Receive weekly or daily Email Summary: Repeat: Time: | GROUPS | GRAD | DE REP | ORT |   |

- ልጅዎ የስራዎች ማስረከቢያ ቀን ሲያሳልፍ ኢሜይል ለማግኘት **On** የሚለውን ይምረጡ።
  - የስራዎች ማስረከቢያ ቀን ያለፈበት ኢሜይል /Overdue Submissions Email እና
  - የኢሚይል ማሳሰኢያ/Email Notification
- በSave Changes የሚለው ላይ ጠቅ ያድርጉ።